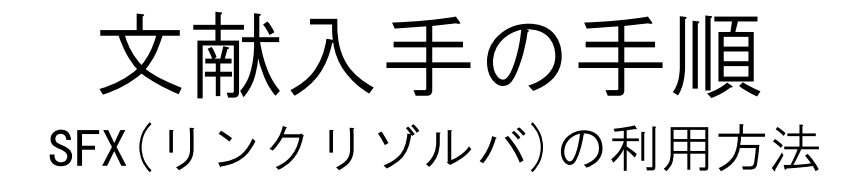

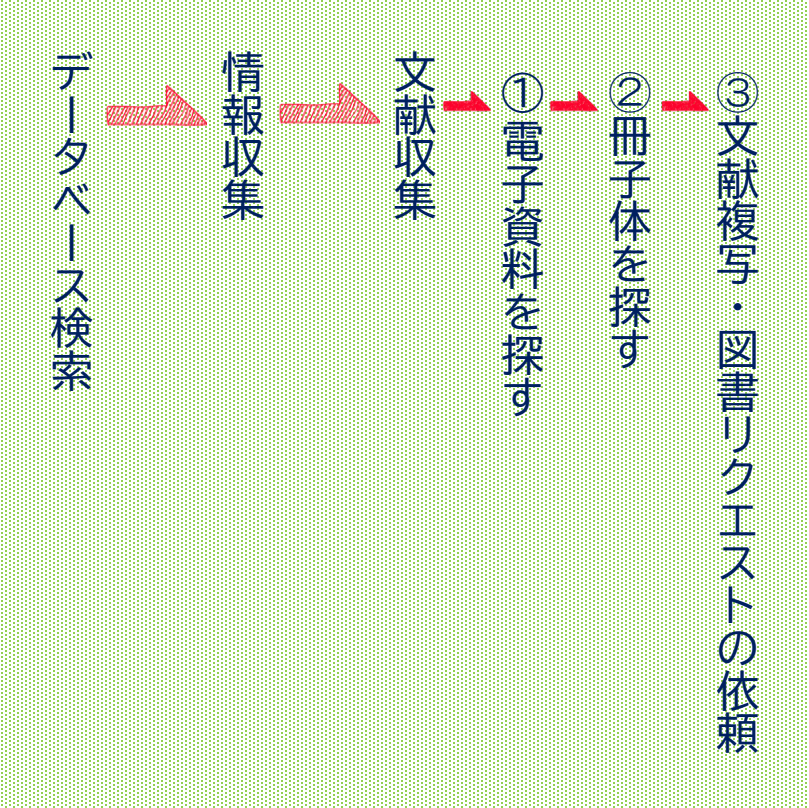

詳しくはこちら→

## まずは…データベースを使い文献情報を集める

CiNii Research や Scopus、医中誌 WEB、PubMed などのデータベースを使って 文献検索を行い情報を集めます。 集めた情報の中から読むもの、参考にする文献を決めます。

## SFX(リンクリゾルバ)を利用し、必要な文献を入手する

SFX(リンクリゾルバ)とは、各種データベースと電子ジャーナル、図書館蔵書検索システム(OPAC)などのツールを相互にリンクさせ、文献をスムーズに入手できるよう支援するシステムです。 ※学内ネットワークにつながっていないと SFX は利用できません!

## 【CiNii Research の場合】

| CiNii 論文・データをさがす 大学図書館の本をさがす 日本の博士論文をさがす                                                                                                    | 滋賀県立大学 ログイン                                                                                                    |
|----------------------------------------------------------------------------------------------------|----------------------------------------------------------------------------------------------------|
| 農業 ICT                                                                                                    | 検索                                                                                                    |
|                                                                                                    | プロジェクト V 詳細検索 70 000 000 000 000 000 000 000 000 000                                                                                                    |
|                                                                                                    | 2023年10月31日掲載】CiNii Dissertations及びCiNii BooksのCiNii Researchへの統合                                                                                                    |
|                                                                                                    | 新(国立国会図書題サーナ」公開によるCINiガービスへの影響                                                                                                    |
| テータ種別 検索結果: 854 件 (                                                                                                    |                                                                                                    |
|                                                                                                    |                                                                                                    |
| □ ■ ■ ■ ■ ■ ■ ■ ■ ■ ■ ■ ■ ■ ■ ■ ■ ■ ■ ■                                                                                                    |                                                                                                    |
| ■ 博工講文 7 作田 電一, 上子 具柄 (権・勝)7, 石原 身<br>会 編 94 (1), 43-48, 2022-06  ⑦ プロジェクト 70                                                                                                    | ELI      ICT      E      ICT      E      I      I        I |
| Web Site 本文をさかす<br>本文・本体へのリンク                                                                                                    | Web Site                                                                                                    |
| ICT自動給水栓の導入を決めた農           本文・本体リングあり         338           北村 浩二 農業         計工学会論文集 = Trar                                                                                                    | 島家の期待と<br>nsactions of th                                                                                                    |
| Engineering / 農業県村工学会 編 90 (1<br>資源種別 Web Site 本文をさがす                                                                                                    | 1), II_53-64, : 2 北村 浩二                                                                                                    |
| ······································                                                                                                    |                                                                                                    |
| 検索結果に表示されるアイコンを                                                                                                    | タイトル別名 ICT ジドウ キュウスイセン ノ ドウニュウ オ キメタ ノウカ ノ キタイ ト フアン ノ シツテキ<br>Qualitative Analysis of Expectation and Anxiety of Farmer Deciding to Adopt On-farm 1                                                                                                    |
| クリックしてください。SFX の画面7                                                                                                    |                                                                                                    |
| 表示されます。                                                                                                    | この論文をさがす                                                                                                    |
| 検索結果一覧画面・・・ 本文をさがす                                                                                                    |                                                                                                    |
|                                                                                                    |                                                                                                    |
| 計細表示画面・・・  歴史県立大学  本义をさか 9                                                                                                    | SFX 画面の詳細はこちら→→→                                                                                                    |
|                                                                                                    |                                                                                                    |
| 他のデータベースで表示される SFX へのアイコン                                                                                                    |                                                                                                    |
| 【Scopusの場合】                                                                                                    | FXへのアイコン                                                                                                    |
|                                                                                                    |                                                                                                    |
| Hall, K.R.,Rosenzweig, C. 57–60                                                                                                    |                                                                                                    |
| , Pounds, J.A.                                                                                                    |                                                                                                    |
| 抄録を表示 ∨ ○ ○ Find-tt: コ フルテキスト オ 関連文献                                                                                                    |                                                                                                    |
| 【医中誌 Web、CINAHL、MEDLINE の場合】 🏾 🎦 💥 🎽 🗲 SFX へのアイコン                                                                                                    |                                                                                                    |
| □ 1 <u>免疫抑制下における感染制御 腎移植におけるウイルス感染管理を中心に(総説)</u>                                                                                                    |                                                                                                    |
| 藤枝 幹也(高知大学/医学部 <mark>小児</mark> 思春期医学), <u>石塚 喜世伸, 三浦 健一郎, 服部 テ</u><br>日本小児堅羅病学会雑誌(0015,2245)27巻 Parce25,22(2024)                                                                                                    |                                                                                                    |
| Y305290009 <pre 医中誌="">, DOI: 10.3165/jjpn.rv.23-003</pre>                                                                                                    |                                                                                                    |
| S 滋賀県立大学<br>Find Future Land Future Land Future Future Future Land Future Land Future Future Land Future Land Future Land Future Land Fut | I<br>of various photobiomodulation regimens on breast <b>cancer</b> -related lymphedema: A<br>ic review and meta-analysis.                                                                                                    |
| → 741 KA 1151<br>学術誌 •                                                                                                    | Chiu, Shao-Tang; Lai, U-Hin; Huang, Yu-Chi; Leong, Chau-Peng; Chen, Po-Cheng Lasers in Medical Science, 12/22/2023; 39(1): 1-11. 11p.<br>(Journal Adicle) USN: 0268-8921<br>学習問題文字                                                                                                    |

SFX画面の詳細と利用方法

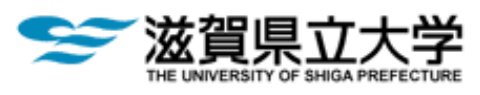

論文タイトル: ICT自動給水栓の導入を決めた農家の期待と不安の質的分析

**出典:** 農業農村工学会論文集 [1882-2789] 北村, 浩二 年:2022 巻:90 号:1 -64

論文の情報

資料の全文を入手する 関連情報を探す

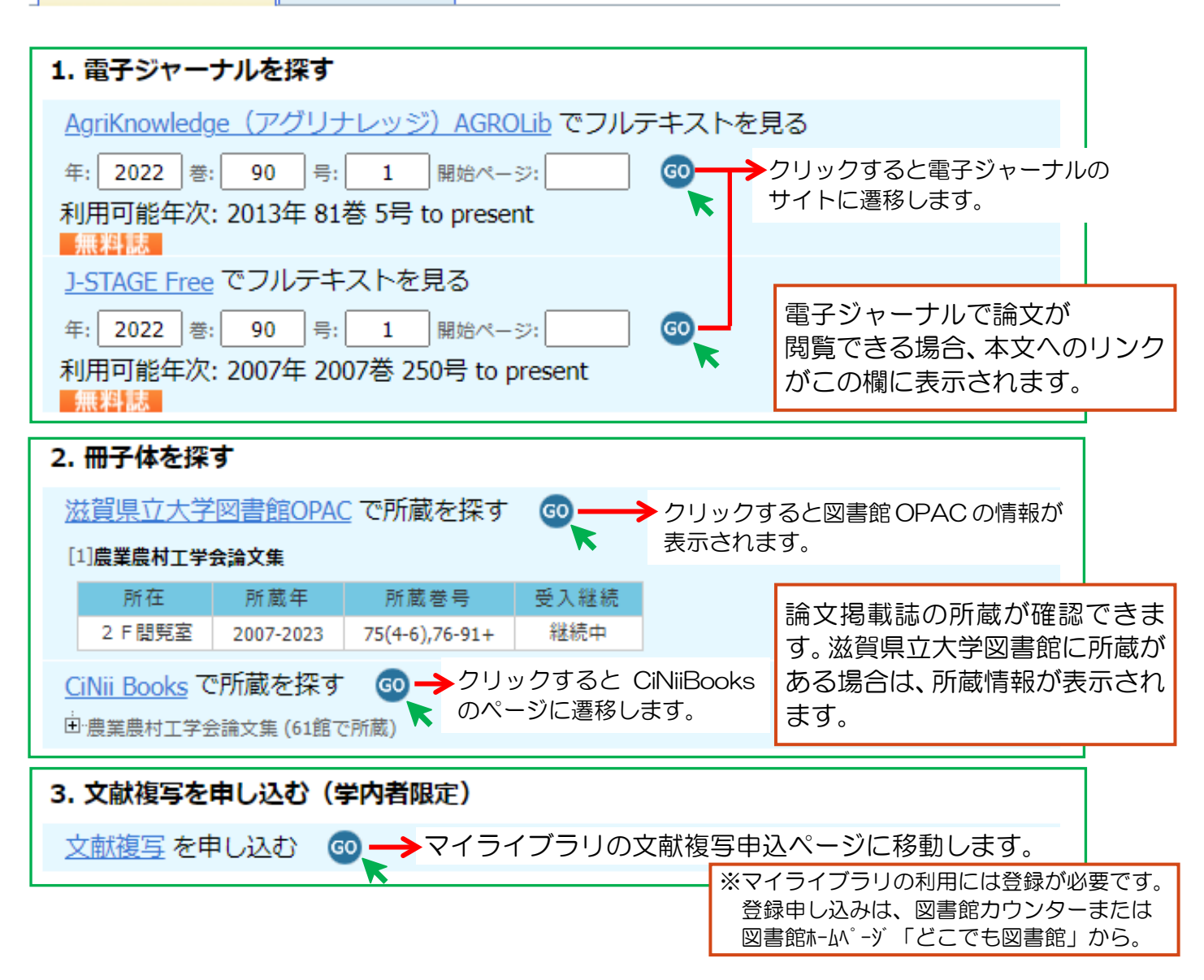

「1. 電子ジャーナル探す → 2.冊子体を探す → 3.文献複写を申し込む 」

この順序で文献を入手しましょう。

まずは無料で公開されている電子資料がないか、図書館で購入している電子資料が ないかを調べます。電子資料がない場合、図書館で所蔵している冊子体(紙)の資 料がないかを調べます。電子資料、紙の資料がない場合、文献複写または図書リク エストを図書館へお申し込みください。

※さがしている文献が図書資料の場合、「3.文献複写を申し込む」の欄に「図書リクエストを申し込む」 と表示されます。 文献入手の手順 一例・・・

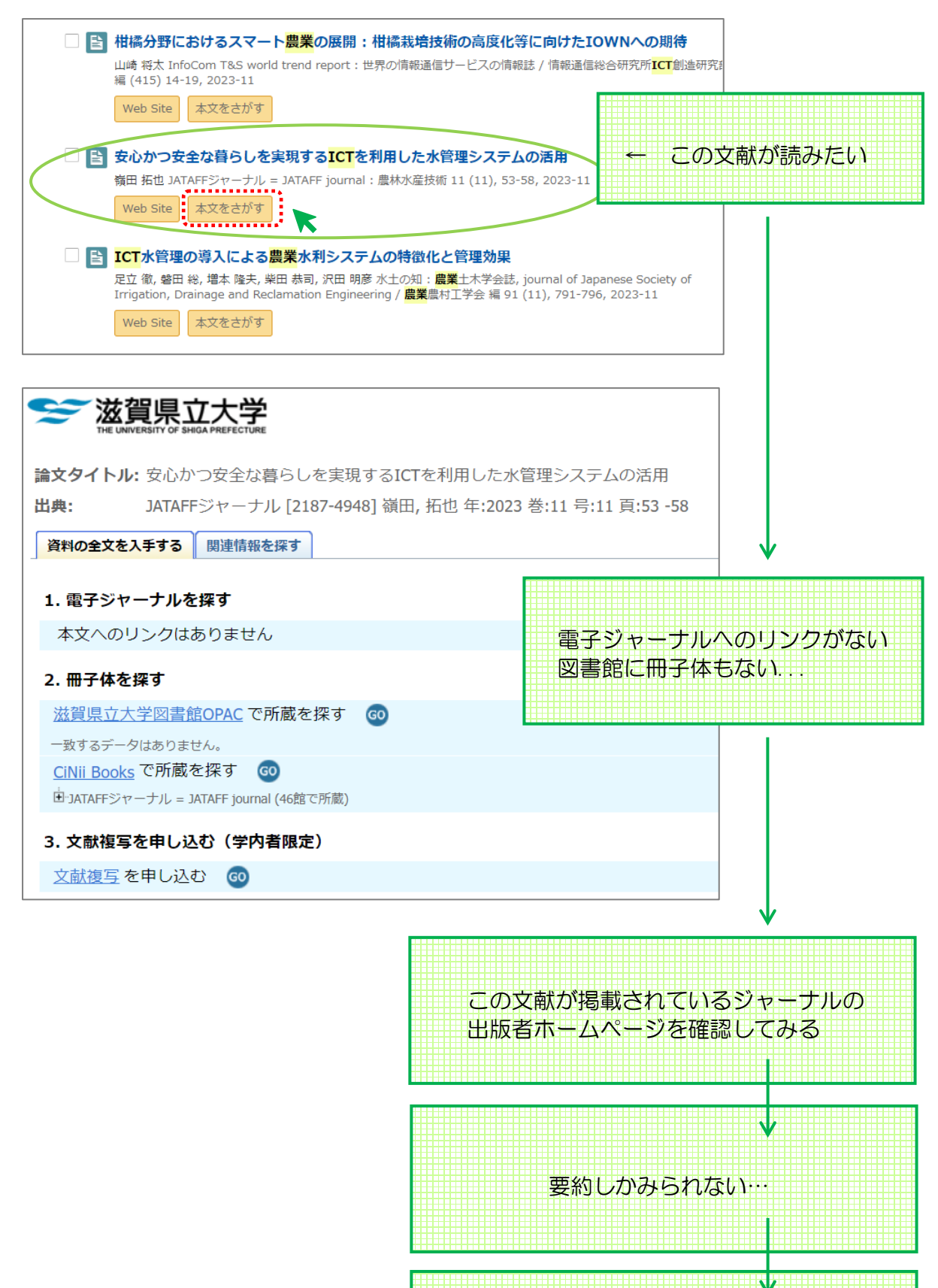

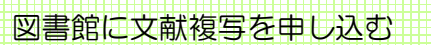